## » ZAMÓWIENIA NA SPRZEDAŻ

W zamówieniach na sprzedaż - **ZS** - możliwy jest import i eksport EDI.

## Eksport

W celu wyeksportowania pliku zamówienia – należy z listy dokumentów ZS wybrać pod F12 opcję – Eksport EDI.

| Tamówienia na sprzedaż |                |                 |                                             |                   |                      |                 |               |          |       |     |  |
|------------------------|----------------|-----------------|---------------------------------------------|-------------------|----------------------|-----------------|---------------|----------|-------|-----|--|
| P                      | ozycje zawiera | jące:           |                                             |                   |                      |                 |               |          |       |     |  |
|                        | Data           | Nr dokumentu    | Kontrahent                                  | Wartość<br>brutto | Termin<br>realizacji | Magazyn         | Status        | Operator | Uwagi | *   |  |
| Þ                      | 28.05.2019     | ZS/1 /19/000124 | AGENCJA REKLAMOWA STARPF                    | RESS 12,30        |                      | M00001          | Do realizacji | SZEF     | memo  |     |  |
|                        |                |                 |                                             |                   |                      |                 |               |          |       |     |  |
|                        |                |                 | Eksport potwierdzer                         | nia zamówienia    |                      |                 | ×             |          |       |     |  |
|                        |                |                 | Format<br>Potwierdzenie Z<br>Zamień znaki z | Format            |                      |                 |               |          |       |     |  |
| -                      |                |                 | Nazwa pliku                                 | POTW_ZAM          | _ZS_11               | 9_000124        |               |          |       |     |  |
|                        |                |                 |                                             |                   | <u> </u>             | 😵 W <u>r</u> óć |               |          |       |     |  |
|                        |                |                 |                                             |                   |                      |                 |               |          |       |     |  |
|                        |                |                 |                                             |                   |                      |                 |               |          |       | P I |  |
| (                      | 9 Q 🗢          | <b>?</b> P \$   | 5 🤊 🖪 🕡 🖼 😫 🧧                               | 3                 |                      |                 | <b>I</b>      |          | 3 3   | 00  |  |

Dostępny jest tu format: Potwierdzenie zamówienia – Branża Elektroniczna, wyświetlana jest nazwa pliku oraz opcja zamiany znaków zarezerwowanych XML.

Poniżej znajduje się checkbox – **Zamień znaki zarezerwowane XML**. Podczas tworzenia plików projektu, może być konieczne użycie zarezerwowanych znaków XML. Do takich znaków zastrzeżonych należą min: < > &" ' – znaki te muszą zostać zastąpione odpowiednią jednostką o nazwie, dzięki czemu można przeanalizować pliki projektu.

## Import

W celu przeprowadzenia importu Zamówienia należy skorzystać z opcji **Import EDI** dostępnej z poziomu listy dokumentów ZS pod przyciskiem **F12 - Zestawienia i inne operacje** 

| 🔽 Zamówienia na sprzedaż               |            |                 |                         |                                                                          |      |          |       |   |   |
|----------------------------------------|------------|-----------------|-------------------------|--------------------------------------------------------------------------|------|----------|-------|---|---|
| Pozycje zawierające: Raport rezerwacji |            |                 |                         |                                                                          |      |          |       |   |   |
|                                        | Data       | Nr dokumentu    | Kontrahent              | <u>P</u> okaż zamówienia na zakup<br><u>G</u> eneruj zamówienia na zakup |      | Operator | Uwagi |   | * |
|                                        | 28.05.2019 | ZS/1 /19/000124 | AGENCJA REKLAMOWA STARF | Drzewo przekształceń                                                     | oji  | SZEF     | memo  |   |   |
| Þ                                      | 28.05.2019 | ZS/1 /19/000125 | HUMANSOFT SPÓŁKA Z OGRA | zmien status<br>Zwalnianie rezerwacji (ZS)                               | cji  | SZEF     | memo  |   |   |
|                                        |            |                 |                         | Import EDI                                                               |      |          |       | _ |   |
|                                        |            |                 |                         | Eksport EDI                                                              | 1    |          |       | _ | _ |
|                                        |            |                 |                         | Wydruk jednego dokumentu                                                 | F    |          |       |   | - |
|                                        |            |                 |                         | Wydruk zaznaczonych dokumentów                                           |      |          |       |   |   |
|                                        |            |                 |                         | Zmień termin realizacji zamówienia                                       | ⊢    |          |       | _ | _ |
| -                                      |            |                 |                         | Zmiana terminu płatności<br>Zeleczniki                                   | H    |          |       | _ | - |
|                                        |            |                 |                         | Historia zmian statusu                                                   | Þ    |          |       |   | _ |
| -                                      |            |                 |                         | Wyfakturuj zamówienia                                                    | H    |          |       | _ | - |
|                                        |            |                 |                         | Realizuj zamówienia dokumentami wydań (WZ)                               |      |          |       |   |   |
|                                        |            |                 |                         | Stwórz zlecenia wydań (WD)<br>Dawieszna godywia świaś na salwa (77)      |      |          |       |   |   |
| -                                      |            |                 |                         | Powiązane pozycje zamowien na zakup (22)                                 | F    |          |       | _ | = |
| -                                      |            |                 |                         | Generuj zlecenia produkcyjne                                             | H    |          |       | _ |   |
|                                        |            |                 |                         | Dodaj zaznaczone do LW                                                   |      |          |       |   |   |
|                                        |            |                 |                         | Wyślij powiadomienia                                                     |      | fin.     |       | - | - |
| 0                                      | C 🔁 🔁      | <b>Ç</b> P s    | ) 💎 🙀 🕅 🚟 🎇 👖           | <b>T</b> 🔍 🛄                                                             | - 12 |          | 3 3   | 3 | U |

Następnie należy wybrać rejestr dokumentów, magazyn, format oraz plik i wybór systemu kodowania: Windows-1250 lub UFT-8.

| 🔽 Import zamóv | vień 💌                       |
|----------------|------------------------------|
| Rejestr        | < nie wybrano >              |
| Magazyn        | < nie wybrano >              |
| Format         | EDIson - Zamówienie flatfile |
| Plik           | ● Windows-1250<br>◯ UTF-8    |
|                | ✓ <u>O</u> K ØK              |

Aktualnie dostępne są następujące formaty EDI:

- EDIson zamówienia Flatfile,
- ECOD zamówienia XML,
- ECOD zamówienia XML Branża Elektrotechniczna

• ECOD - Zamówienia XML - Castorama

| 🚰 Import zamóv | vień                                             | ×  |
|----------------|--------------------------------------------------|----|
| Rejestr        | < nie wybrano >                                  |    |
| Magazyn        | < nie wybrano >                                  |    |
| Format         | EDIson - Zamówienie flattile                     |    |
|                | EDIson - Zamówienie flatfile                     |    |
|                | ECOD - Zamówienie XML                            |    |
| Plik           | ECOD - Zamówienie XML - Branza Elektrotechniczna |    |
|                | ECUD - Zamowienie XML - Castorama                |    |
|                | <u>✓ 0</u> K 😵 W <u>r</u> t                      | óć |

Wybieramy np. opcję ECOD – zamówienia XML Branża Elektrotechniczna i wskazujemy plik z folderu eksportu.

| aramówienia na sprzedaż                                                                                                    |                                                                                                    |                                                                          |
|----------------------------------------------------------------------------------------------------|----------------------------------------------------------------------------------------------------|--------------------------------------------------------------------------|
| Data Nr dokumentu Kontrahent Wartość                                                                                                    | Termin Magazyn Status Operator Uwagi                                                                                                    |                                                                          |
| 28.05.2019       ZS/1 /19/000124       AGENCJA REKLAMOWA STARPRESS       11         ✓       28.05.2019       ZS/1 /19/000125       HUMANSOFT SPÓŁKA Z OGRANICZOF       6.02         ✓       Import zamówień       ✓        6.02         ✓       Rejestr       ZS/1 Zamówienie na sprzedaż       ✓         ✓       Magazyn       M00001       ✓         Format       ECOD - Zamówienie XML - Branża Elektrotechriv       Zamień znaki zarezerwowane XML | Podaj położenie pliku           Szukaj w:         folder eksportu         C         Data modyfikacji         Typ           Nazwa         Data modyfikacji         Typ           Ostatnie<br>miejsca         F_1_19_000161.xml         2019-04-02 11:38         Dokument XML           Pułpit         F_0PA_19_000001.xml         2019-03-20 09:27         Dokument XML           Pułpit         KF_1_19_000001.xml         2019-03-20 09:31         Dokument XML           Pułpit         KF_1_19_000008.xml         2019-03-20 09:31         Dokument XML           PVUpit         PV ZAM ZS 1_19_00008.xml         2019-04-25 11:20         Dokument XML           POTW ZAM ZS 1_19_00008.xml         2019-04-25 15:18         Dokument XML | Rozmiar<br>3 KB<br>3 KB<br>3 KB<br>5 KB<br>5 KB<br>10 KB<br>2 KB<br>2 KB |
|                                                                                                    | Biblioteki         ZZ_1_19_000063.xml         2019-05-24 15:16         Dokument XML           Komputer         Plik         POTW_ZAM_ZS_1_19_000124.xml         •           Plik         POTW_ZAM_ZS_1_19_000124.xml         •                                                                                                    | 6 KB<br>Otwórz<br>Anuluj                                                 |
|                                                                                                    |                                                                                                    | Code Page                                                                |

Każdy plik zawierający już zaimportowany dokument otrzymuje przed nazwą dopisek **ok\_**.

## » ZAMÓWIENIA NA ZAKUP

W zamówieniach na zakup dostępny jest tylko eksport EDI.

Format do eksportu to: ECOD - Zamówienie XML.

| Tamówienia na zakup |            |                  |        |                    |                      |                     |                     |                    |          |        |
|---------------------|------------|------------------|--------|--------------------|----------------------|---------------------|---------------------|--------------------|----------|--------|
|                     | Data       | Nr dokumentu     | Kontra | ahent              | Termin<br>realizacji | Wartość<br>brutto   | Magazyn             | Status             | Operator | Uwag 🔺 |
|                     | 18.02.2019 | ZZ/GEN/19/000003 | OKN    |                    |                      | 00.054.0            |                     | ryfikowane         | SZEF     | mem    |
|                     | 18.02.2019 | ZZ/GEN/19/000004 | WAF    | Eksport zamowienia |                      |                     |                     | ryfikowane         | SZEF     | mem    |
|                     | 27.02.2019 | ZZ/ZAK/19/000007 | FAKF   |                    |                      |                     |                     | ryfikowane         | SZEF     | mem    |
|                     | 18.03.2019 | ZZ/ZAK/19/000008 | OKN    | Format             |                      |                     |                     | <mark>iięte</mark> | SZEF     | mem    |
|                     | 06.05.2019 | ZZ/ZAK/19/000009 | SULI   | ECOD - Zamówi      | enie XML             |                     |                     | ▼ ryfikowane       | SZEF     | mem    |
|                     | 20.05.2019 | ZZ/ZAK/19/000010 | GER    | Zamień znaki z     | arezerwowan          | e XML               |                     | iięte              | SZEF     | mem    |
| Þ                   | 29.05.2019 | ZZ/ZAK/19/000011 | DOS    | Nerve aliku        | 77 741               | 10.000011           |                     | rdzone             | SZEF     | mem    |
|                     |            |                  |        | ма∠wа рики         | ZZ_ZAK               | 19_000011           |                     |                    |          |        |
|                     |            |                  |        |                    |                      | <b>√</b> <u>0</u> K | <b>0</b> W <u>r</u> | óć                 |          |        |
| 4                   |            |                  |        |                    |                      |                     |                     |                    |          |        |
| H                   |            |                  |        | - t                |                      |                     |                     |                    |          |        |
| H                   |            |                  |        | 1                  |                      |                     |                     |                    |          | E      |
| H                   |            |                  |        | 1                  |                      |                     |                     |                    |          | -      |
| •                   |            | III              |        |                    |                      |                     |                     |                    |          | - F    |
| ¢                   | ) 🛛 🗢      | 🗬 🖻 🥌 «          | ? 🗖    | 17 IF 🗱            | <b>7</b>             |                     |                     | 🧧 💾 🖻              | 1 🕄      | 6 6    |